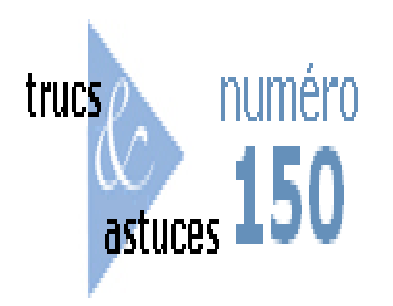

Comment supprimer une Marque depuis NetDiver ?

## Description

Pour supprimer une Marque depuis NetDiver, il suffit de mettre en surbrillance la Marque (simple clic) puis de cliquer sur la touche *Suppr* (*Del*) du clavier.

| Ouvrir un fichier                                        |         |
|----------------------------------------------------------|---------|
| Rechargher dans - Vente                                  |         |
| Rechercher dans : Vence                                  |         |
| html                                                     |         |
| D picts                                                  |         |
| 🛃 client.mrk                                             |         |
| Lient2.mrk                                               |         |
| 🛃 code_departement.mrk                                   |         |
| downlink1.mrk                                            | $\sim$  |
| downlink2 mrk                                            |         |
| Nom de fichier : client2.mrk                             | Ouvrir  |
| Type : Fichiers NetDiver (*.mrk,*.dbk,*.dvp,*.mdl,*.tnl) | Annuler |
|                                                          |         |

La boite de dialogue suivante s'affiche alors :

| Confirmation de la suppression                                     |     |
|--------------------------------------------------------------------|-----|
| Êtec-yous cûr de youloir supprimer le fichier (Vente/client2 mrk 2 |     |
|                                                                    | New |
| Oui                                                                | Non |

Validez en cliquant sur Oui.

## Tags

- 1. Marque
- 2. NetDiver
- 3. raccourcis clavier